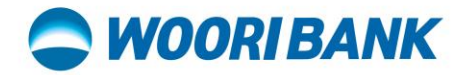

## Merchant Mobile App User Guide [How to View and Update Merchant App Profile]

Prepared by: Digital Business Department

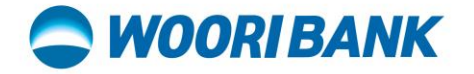

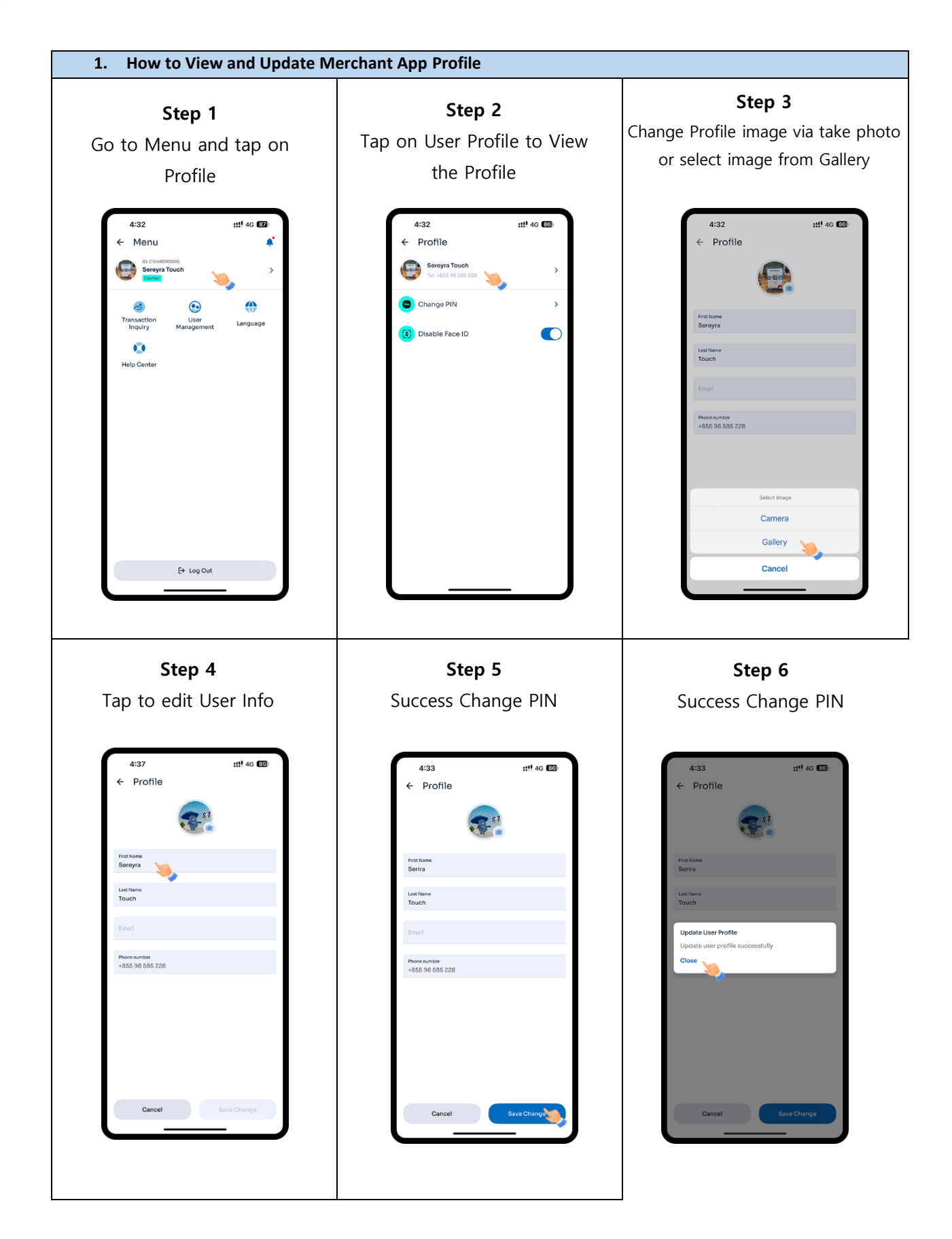